## Теорема Пифагора

1. Изучите файл-образец из папки «Задание 4».

2. Создайте пустой документ (просто белый лист) в программе ArtWeaver (меню «Файл» – «Новый»).

3. С помощью инструмента «Градиент» залейте фон рисунка (не забудьте выбрать вид градиента и используемые цвета).

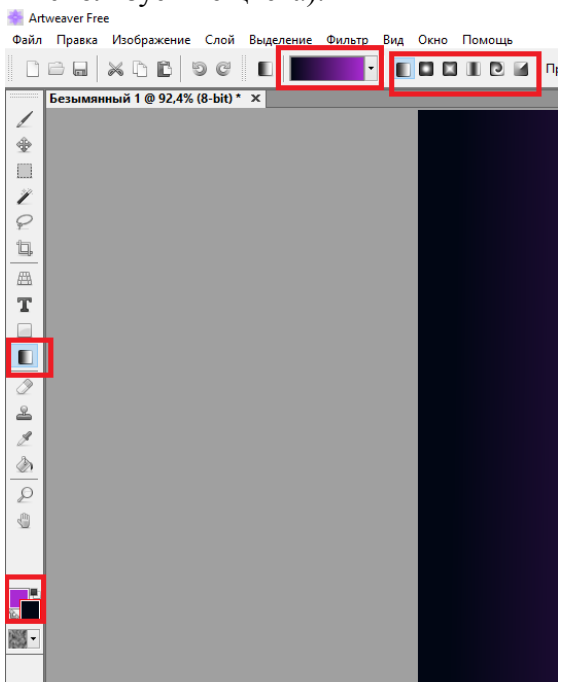

4. Создайте надписи с формулами и заголовком «Теорема Пифагора», используя инструмент «Текст».

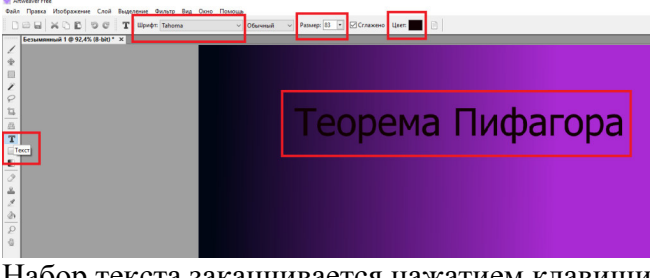

ный 🗸 Размер: 🕴 🖌 Сглажено Цвет: 📰 📄 📝 Применить 💥 Отмена

Набор текста заканчивается нажатием клавиши «применить»:

## Привет

5. После того как текст создан, не забудьте выбрать тот слой, на котором будете рисовать треугольник (слой с фоном).

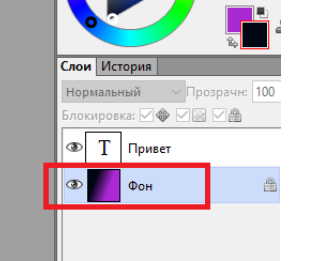

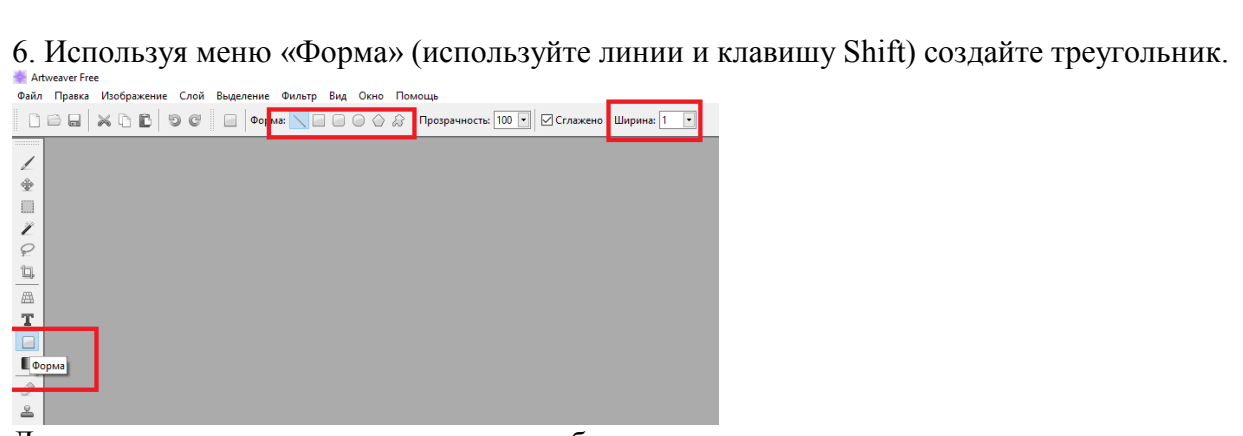

Допишите недостающие надписи как в образце.